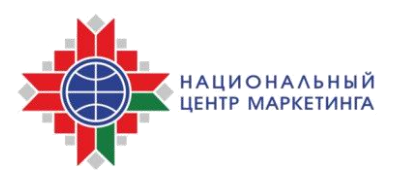

# ИНСТРУКЦИЯ

# о порядке размещения процедур государственных закупок на электронной торговой площадке НЦМиКЦ <u>www.goszakupki.by</u> с резервированием бюджетных средств

В соответствии с постановлением Совета Министров Республики «О порядке создания ОТ 27 ноября 2019 Г. 812 Беларусь N⁰ И государственной функционирования информационно-аналитической системы управления государственными закупками» с 1 апреля 2020 г. при государственных осуществляется размещении процедур закупок резервирование предварительное бюджетных средств В Автоматизированной системе финансовых расчетов Министерства финансов Республики Беларусь (далее – АСФР Минфина).

### ВНИМАНИЕ!

! Резервирование осуществляется на весь объем бюджетных средств и средств государственных внебюджетных фондов, оплата которых производится со счетов органов казначейства, входящих в общую ориентировочную стоимость закупки.

! Резервирование осуществляется при проведении на электронной торговой площадке следующих видов процедур государственных закупок: открытый конкурс (двухэтапный конкурс (второй этап), конкурс с ограниченным участием), электронный аукцион, запрос ценовых предложений.

Для размещения на электронной торговой площадке процедуры государственной закупки заказчику (организатору) зайдите на сайт <u>www.goszakupki.by</u> и выполните следующие действия:

**1.** Выберите на панели меню «Войти», введите логин (имя пользователя) и пароль

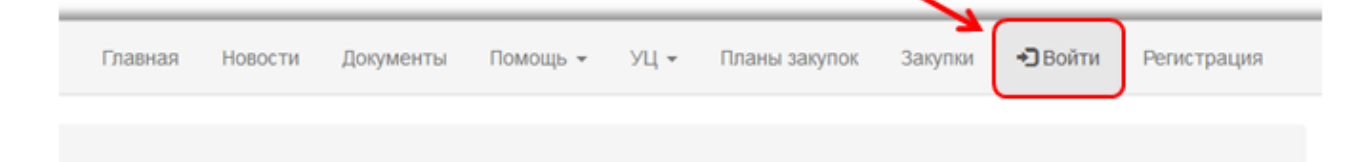

| Вход          |                                         |
|---------------|-----------------------------------------|
| Для входа в л | ичный кабинет заполните следующие поля: |
| Логин         |                                         |
| Пароль        |                                         |
|               | 🗷 Запомнить меня                        |
|               | Войти                                   |

**2.** В меню Личного кабинета в разделе Мои закупки выберите «Создание закупки».

| супки | Контакты - Личный кабинет - | C |
|-------|-----------------------------|---|
|       | 🔀 Сообщения (43)            |   |
|       | Мои закупки                 |   |
|       | Создание закупки            |   |
|       | Мои черновики               |   |
|       | На проверке резервирования  |   |
|       | Мои закупки                 |   |
|       | Закупки с моим участием     |   |

3. В открывшемся окне выберите вид процедуры закупки и нажмите продолжить.

4. Заполните необходимые поля экранной формы.

**5.** Добавьте информацию о предмете государственной закупки из годового плана государственных закупок, нажав «Добавить из плана».

| Для добавления лота, используя позиции годового плана закупок, воспользуйтесь кнопкой | 🛨 Добавить из плана |
|---------------------------------------------------------------------------------------|---------------------|
|---------------------------------------------------------------------------------------|---------------------|

**6.** Для просмотра бюджетных средств, подлежащих резервированию, в разрезе источников финансирования, нажмите кнопку «Источники».

3

| позиции лота из годового плана                    |                              |   |  |  |  |  |  |
|---------------------------------------------------|------------------------------|---|--|--|--|--|--|
| Позиция № 2020->>>>>>>>>>>>>>>>>>>>>>>>>>>>>>>>>> |                              |   |  |  |  |  |  |
| Предмет закупки                                   | Код предмета закупки по ОКРБ | 1 |  |  |  |  |  |
| Бумага а4                                         | 14.11.10.200                 |   |  |  |  |  |  |
|                                                   | Вид предмета закупки         |   |  |  |  |  |  |
|                                                   | .:: Товар                    | • |  |  |  |  |  |
| Количество                                        | Единица измерения            |   |  |  |  |  |  |
| 100                                               | Штука(шт)                    | • |  |  |  |  |  |

Отобразившаяся информация о размере бюджетных средств в разрезе источников финансирования (оплата со счетов казначейства) будет направлена в адрес АСФР Минфина для резервирования.

| Π | Позиции лота из годового плана                     |                  |                |                   |             |                  |              |                  |                     |                  |               |                  |                 |               |
|---|----------------------------------------------------|------------------|----------------|-------------------|-------------|------------------|--------------|------------------|---------------------|------------------|---------------|------------------|-----------------|---------------|
|   | Позиция № 2020-хххххххххххххххххххххххххххххххххх  |                  |                |                   |             |                  |              |                  |                     |                  |               |                  |                 |               |
|   | Бюджетные средства (оплата со счетов казначейства) |                  |                |                   |             |                  |              |                  |                     |                  |               |                  |                 |               |
|   | Сумма                                              | УНП<br>заказчика | Код<br>раздела | Код<br>подраздела | Код<br>вида | Код<br>параграфа | Код<br>главы | Код<br>программы | Код<br>подпрограммы | Код<br>категории | Код<br>статьи | Код<br>подстатьи | Код<br>элемента | Код<br>бюджет |
|   | 200 000.00 BYN                                     | XXXXXXXXXXXX     | 01             | 01                | 05          | 004              | 095          | 999              | 00                  | 1                | 10            | 01               | 00              | 90000         |
|   | 100.00 BYN                                         | Бюджетны         | е средства     | а (оплата со сч   | етов за     | казчика)         |              |                  |                     |                  |               |                  |                 |               |
|   | 200.00 BYN                                         | Собственн        | ые средст      | ва                |             |                  |              |                  |                     |                  |               |                  |                 |               |
|   |                                                    |                  |                |                   |             |                  |              |                  |                     |                  |               |                  |                 |               |
| • |                                                    |                  |                |                   |             | III              |              |                  |                     |                  |               |                  |                 | •             |
| I | Предмет закуг                                      | тки              |                |                   |             |                  |              | Код пред         | мета закупки п      | о ОКРБ           |               |                  |                 |               |
|   | Бумага а4 14.11.10.200                             |                  |                |                   |             |                  |              |                  |                     |                  |               |                  |                 |               |
|   | Вид предмета закупки                               |                  |                |                   |             |                  |              |                  |                     |                  |               |                  |                 |               |
|   |                                                    |                  |                |                   |             |                  |              | Товар            |                     |                  |               |                  |                 | •             |

В случае необходимости редактирования источников финансирования, внесите изменения в годовой план государственных закупок в порядке, установленном законодательством, вернитесь к черновику процедуры закупки или начните размещение процедуры закупки сначала.

**7.** После заполнения экранной формы для осуществления резервирования бюджетных средств нажмите кнопку **«Проверить** резервирование средств».

| Документы                                                                                                    |   |
|----------------------------------------------------------------------------------------------------|---|
| dokumenty-proekt-dogovora_1585579200.docx                                                                                           | × |
| Проект договора о государственной закупке, другие файлы аукционных документов (технические требования, спецификации, чертежи т. п.) |   |
|                                                                                                    |   |
| Допустимые типы фаилов: doc,docx,xis,xisx,ppt,pd1,txt,rtt,zip,gzip,bz,tg2,rar,arj,tar,gri,png,jpg,jpeg,bmp,wmt                      |   |
| Загрузить файл                                                                                                    |   |
|                                                                                                    |   |
| Проверить резервирование средств Сохранить черновик                                                                                 |   |

Для сохранения процедуры закупки в черновик нажмите «Сохранить черновик».

8. После отправки сведений для осуществления резервирования в АСФР Минфина, процедура закупок размещается в разделе Личного кабинета «На проверке резервирования»

| 🔀 Сообщения (47)           |   |
|----------------------------|---|
| Мои закупки                |   |
| Создание закупки           |   |
| Мои черновики 🛛 🖌          |   |
| На проверке резервирования |   |
| Мои закупки                | · |
| Закупки с моим участием    |   |
|                            |   |

Процедуре закупки присвается статус

Возможные статусы процедур закупок:

| Проверка резервирования     | информация направлена в АСФР Минфина,<br>ожидается ответ;                                                                                                    |
|-----------------------------|----------------------------------------------------------------------------------------------------|
| Резервирование одобрено     | резервирование одобрено АСФР Минфина, можно продолжить размещение процедуры закупки;                                                                                                    |
| Резервирование не требуется | резервирование бюджетных средств не требуется<br>(для случаев, когда источником финансирования<br>закупки являются:<br>- бюджетные средства с текущих (расчетных)<br>счетов заказчика (организатора);<br>- собственные средства заказчика (организатора);<br>- средства бюджета Союзного государства (код<br>бюджета 90001)). |
| Резервирование отклонено    | резервирование бюджетных средств не подтверждено (отсутствует либо недостаточный объем средств по указанным источникам финансирования), необходимо вернуться к корректировке информации, указанной в закупке и (или) годовом плане государственных закупок.                                                                   |

| Ожидание возврата к черновику | заказчик (организатор) после подтверждения    |
|-------------------------------|-----------------------------------------------|
|                               | резервирования бюджетных средств сохранил     |
|                               | процедуру закупки в черновик. В данном случае |
|                               | ЭТП направляется запрос на снятие ранее       |
|                               | подтвержденного резервирования.               |
|                               |                                               |

### внимание!

Обмен информацией в процессе резервирования между ЭТП, ГИАС и АСФР Минфина осуществляется в режиме, максимально приближенном к режиму реального времени.

9. После подтверждения резервирования нажмите *Аля* завершения публикации процедуры государственной закупки в открытом доступе.

| auc0000001349 | бумага | Запрос ценовых предложений | Резервирование одобрено |
|---------------|--------|----------------------------|-------------------------|

Проверьте корректность данных в экранной форме и завершите, нажав «Сформировать заявление».

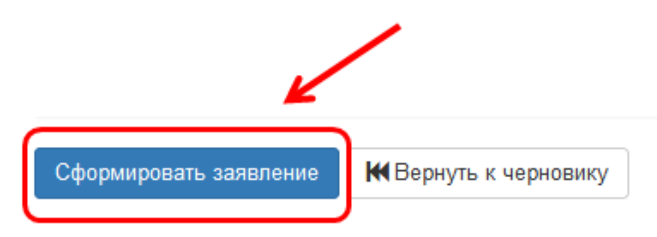

Процедура закупок перемещается в раздел Личного кабинета «Мои закупки», статус процедуры закупки меняется на «Подача предложений».

### ВНИМАНИЕ!

В случае выбора «Вернуть к черновику» в АСФР Министерства финансов будет направлен запрос на снятие ранее подтвержденного резервирования, процедура закупки будет переведена в статус «Черновик» и перемещена в раздел Личного кабинета «Мои черновики».

**10.** В случае отказа АСФР Минфина в резервировании бюджетных средств заказчику (организатору) при просмотре процедуры закупки в блоке «Результаты запрошенного резервирования» информация по источникам финансирования, которые не были подтверждены, будет выделена красным цветом.

| Результаты | запрошенного | резервирования 🗉 |
|------------|--------------|------------------|
|            |              |                  |

| Сумма               | УНП<br>заказчика | Код<br>раздела | Код<br>подраздела | Код<br>вида | Код<br>параграфа | Код<br>главы | Код<br>программы | Код<br>подпрограммы | Код<br>категории |
|---------------------|------------------|----------------|-------------------|-------------|------------------|--------------|------------------|---------------------|------------------|
| 200 000.00          | xxxxxxxxxx       | 1              | 1                 | 5           | 4                | 95           | 999              | 0                   | 1                |
| <b>O</b> 196 837.94 | XXXXXXXXXXX      | 1              | 1                 | 5           | 4                | 95           | 999              | 0                   | 1                |
| •                   |                  |                |                   |             |                  |              | III              |                     |                  |

В данном случае требуется решение заказчика (организатора) о корректировке указанной информации. Внесение изменений в приглашение в части источников фиансирования влечет повторную отправку запроса о резервировании в АСФР Минфина.

За консультацией по работе на электронной торговой площадке <u>www.goszakupki.by</u> обращайтесь по тел.: колл-центр **193**, 209-48-24 (многоканальный), 203-40-16, 203-60-75, 203-60-29, 226-66-27 в г. Минске или в областные Филиалы НЦМиКЦ:

Филиал в г. Бресте Телефоны: (0162) 25-14-05, 25-14-06, 52-75-05

Филиал в г. Витебске Телефоны: (0212) 35-90-30, 35-90-33, 35-90-72

Филиал в г. Гомеле Телефоны: (0232) 32-33-45, 32-88-21, 32-65-65

Филиал в г. Гродно Телефоны: (0152) 55-93-91, 55-93-92, 55-93-94

Филиал в г. Могилеве Телефоны: (0222) 22-66-03, 22-63-40, 22-61-30